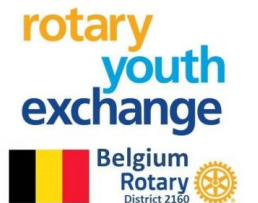

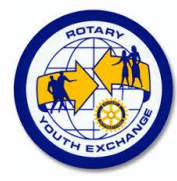

# YEAH – Pré-inscription à un échange scolaire long terme du Rotary (YEP)

Certaines fonctionnalités de YEAH s'accordent mal avec les spécificités de Microsoft EDGE. Nous n'avons pas rencontré de soucis avec Chrome, Firefox, Safari et Opera. Les captures d'écran pourraient avoir légèrement évolués par rapport à celles qui apparaissent dans cette note.

**YEAH** (Youth Exchange Administration HUB) est l'outil informatique à utiliser tout au long de l'échange pour gérer administrativement l'échange tant en Belgique que dans la majorité des pays avec lesquels nous travaillons.

**YEP** (Youth Exchange Program) est le programme d'échange scolaire organisé par le Rotary qui te permet de partir avec un Visa « scolaire » un an en échange. Etant sous Visa scolaire, l'inscription et le suivi des cours à l'école dans le pays d'accueil est <u>obligatoire</u>.

Le **Club sponsor** = Club Rotary auquel tu t'adresses et qui accepte d'être ton sponsor pour l'échange. Ton contact principal dans ce Club est le YEO. Demande le nom du Club au YEO, et renseigne ce nom chaque fois que cela te sera demandé dans ton processus de candidature.

Le **YEO** est le Youth Exchange Officer du Club Rotary avec lequel tu as pris contact qui gère au sein du Club les jeunes en échange pour son Club. <u>Il est ton interlocuteur principal durant la période qui précède ton départ.</u>

Le **District 2160** : Le District 2160 est une entité qui rassemble plusieurs dizaines de Clubs Rotary couvrant géographiquement les provinces de Namur, Liège, Luxembourg et le Grand-Duché de Luxembourg

Toutes les informations nécessaires se trouvent décrites dans les divers liens et documents que tu trouveras au cours du processus d'enregistrement.

Ce processus comprend successivement une étape de pré-inscription (celle-ci – plus d'IAF)), une étape d'enregistrement détaillée (Application File) et une dernière étape de collecte des diverses attestations et documents à uploader (charger). Ces diverses étapes se réalisent et sont contrôlées par le YEO du Club qui te sponsorise pour l'échange. En parallèle, toutes les familles d'accueil que tu as sélectionnées (y compris ta famille naturelle) devront également fournir des informations pour le YEAH sous la gouvernance du YEO pour que ton dossier soit complet.

Cette note te guidera pour remplir la <u>pré-inscription</u> relative à un échange YEP. Pour chaque écran que tu verras apparaitre sur ton écran d'ordinateur, tu pourras en suivant ce document trouver des informations/explications utiles à la poursuite de ta pré-inscription.

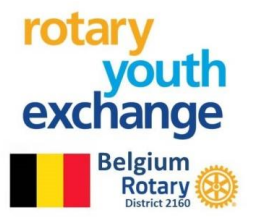

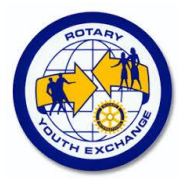

### SOMMAIRE

| Ecran d'accueil                                          | Page 2 |
|----------------------------------------------------------|--------|
| Ecran 2 – Après clic sur « c'est ma première fois ici »  | Page 3 |
| Ecran 3 et 4 – Après avoir cliqué sur « Valider/Submit » | Page 3 |
| Ecran 5 – Les choses sérieuses commencent !              | Page 4 |
| Envoyer la copie du document RGPD (4 pages)              |        |
| Remplissez toutes les pages du questionnaire             |        |
| Ecran 6 – Confirmation de fin d'enregistrement           | Page 5 |

## ECRAN D'ACCUEIL

L'écran d'accueil se présente comme suit et ce document en est la « notice d'aide »

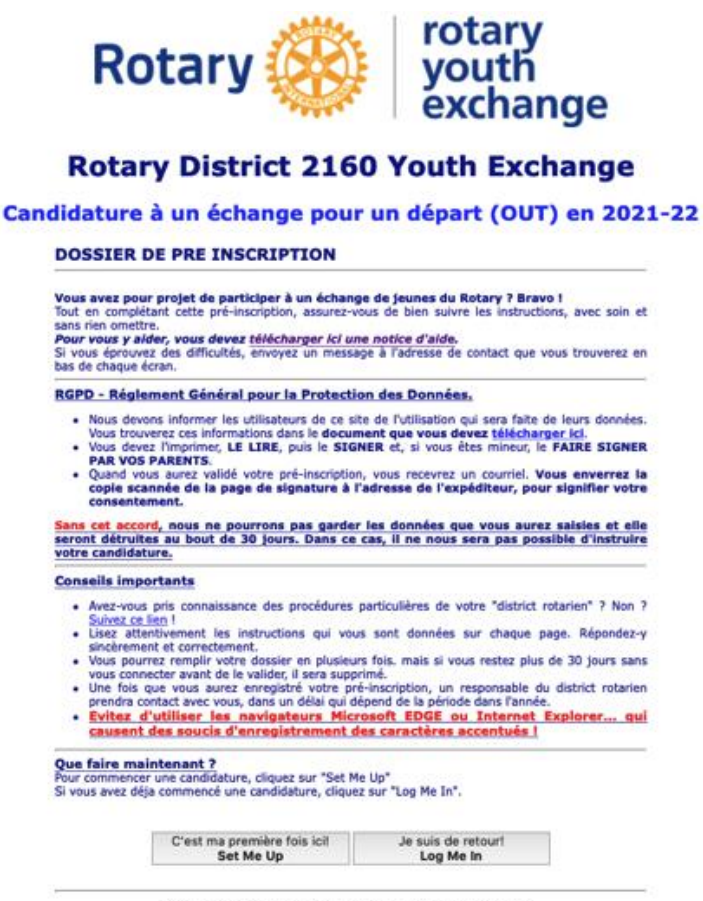

Si vous avez besoin d'assistance, envoyez un mail à chair@rye2160.org

- 1. Prends connaissance, sur <u>https://www.rye2160.org/informations/guidelines</u> des informations concernant le programme
- 2. Télécharge le document RGPD, imprime-le, lis-le attentivement, signe-le, fais le signer par tes parents, scanne la page de signature en pdf.
- 3. Clique sur le lien « C'est ma première fois ici »

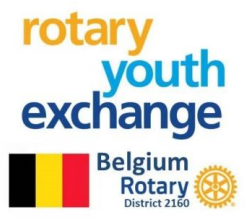

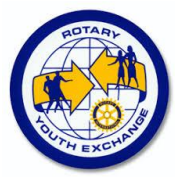

## Ecran 2 – Après clic sur « c'est ma première fois ici »

**IMPORTANT** : Saisis une adresse électronique **PERSONNELLE**, pas celle de l'un de tes parents. Cette adresse électronique communiquée ne pourra pas être changée après que tu nous l'aura communiquée et sera utilisée tout au long de ton échange (au moins jusqu'à ton retour d'échange). Si tu n'en as pas encore, crées en une (gmail, hotmail,yahoo,....) avant de commencer.

| Rotary 🋞 | rotary<br>youth<br>exchange |
|----------|-----------------------------|
|----------|-----------------------------|

### **Rotary District 2160 Youth Exchange**

Application for Long Term Exchange 2021-22

| Créer votre compte                                                                                                    |
|----------------------------------------------------------------------------------------------------|
| Pour commencer votre candidature, saisissez votre adresse électronique. Elle doit être<br>VOTRE adresse PERSONNELLE. Then, click "Submit". |
| Vous allez recevoir un message électronique avec un mot de passe provisoire. Vous<br>devrez le changer dès la première connexion.          |
| Renseignez votre adresse électronique, obligatoirement une adresse PERSONNELLE:                                                            |
| student@sample.com                                                                                                    |
|                                                                                                    |
| Submit                                                                                                    |

Remplis l'adresse email puis clique sur « submit ». Tu vois ,ensuite , une page avec « login » . Passe à l'étape suivante.

# Si vous avez besoin d'assistance, envoyez un mail à chair@rye2160.org

## Ecran 3 et 4 – Après avoir cliqué sur « Valider/Submit »

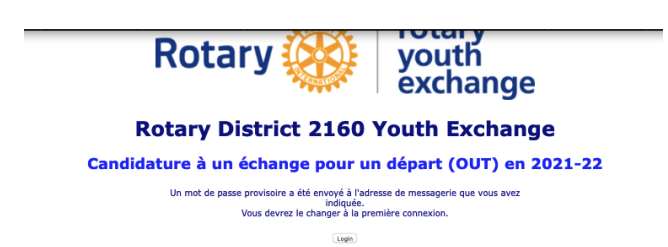

Si vous avez besoin d'assistance, envoyez un mail à chair@rye2160.org

Avant de cliquer sur login (Ecran 3) :

Consulte ta messagerie (*en ce compris les SPAMS*) Un message est envoyé par BELGIUM D2160 Youth exchange (<u>yep2160chair.gmail.com@yehub.net</u>). <u>Il ne faut pas répondre à ce message</u> qui est généré automatiquement. Dans ce message, tu reçois un mot de passe qui est provisoire.

Retourne à la page avec « login » (Ecran 3) et clique sur login. Entre ton adresse email et le mot de passe fourni puis crée ton nouveau mot de passe. Ne l'oublie pas !!!.

Ecran 4 : Saisis ton adresse email et le nouveau mot de passe puis sélectionne le programme « échange scolaire »

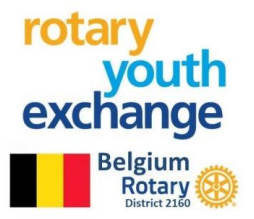

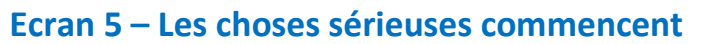

Avant de poursuivre assure-toi d'avoir une photo de toi (<u>type identité</u>) que tu pourras uploader au cours de cette étape. Une photo « non identité » sera refusée et retardera le traitement de ta candidature

Après avoir saisi le nouveau mot de passe, l'écran présenté ci-contre apparait. Il y a 5 pages à remplir. Des explications y sont fournies en Français et/ou en anglais.

Ce questionnaire est INTERNATIONAL, il est primordial d'entrer les numéros de téléphones sous la forme +32 ... suivie des chiffres du numéro de téléphone (exemple : +32475757677)

Avant de passer à une page suivante, vérifie bien les informations entrées, une erreur de frappe étant vite arrivée.

Tu devras uploader une photo du type photo d'identité en fin du processus. **Ne charge pas une photo autre qu'une photo d'identité.** 

La dernière page te permettra de choisir jusqu'à ! compte tenu de ta date de naissance. Il te sera dema ne souhaites pas.

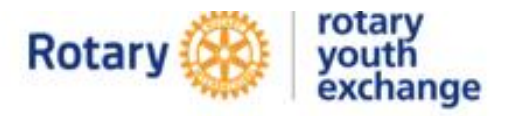

#### Rotary District 2160 Youth Exchange

#### Candidature à un échange pour un départ (OUT) en 2021-22

| dossier est au sta<br>iciser l'indicatif natio<br>ur la France). Rense<br>wez interrompre vot<br>ndidature plus tard. L<br>rez validées seront | odard international, en anglas. Noubliez pas<br>nal pour les numéros de téléphone (exemple -<br>ignez toutes les informations demandées. Si v<br>re saisie, vous pourrez revenir compléter vo<br>es informations contenues dans les pages que v<br>sauvegardées. NB : indiquez tous vos prénor                                                                                                    |
|----------------------------------------------------------------------------------------------------|----------------------------------------------------------------------------------------------------|
| kactement comme sur<br>niddle name" n'est pas                                                                                                  | votre passeport, dans le champ "First name".<br>usité en France.                                                                                                    |
|                                                                                                    | Page 1 of 5 - Personal Information                                                                                                    |
|                                                                                                    |                                                                                                    |
| Four legal name, a                                                                                                    | s it appears on your passport or birth certificate.                                                                                                    |
| Middle Name/s/r                                                                                                    | Middle Marriel                                                                                                    |
| Last Name/s/c                                                                                                    | ant National                                                                                                    |
| Suffy (ir ill atc.) if any                                                                                                    | S. W.                                                                                                    |
| same being and and                                                                                                    | and the second second se |
|                                                                                                    | More About You                                                                                                    |
| Nickname, or name you<br>prefer to be called                                                                                                   | Nickname                                                                                                    |
| Gender:                                                                                                    | Gender \$                                                                                                    |
| What city and                                                                                                    |                                                                                                    |
| state/province were you<br>born in?                                                                                                    | (City of Birth ) [Stat]                                                                                                    |
| Which country were you<br>born in?                                                                                                    | Country of Birth                                                                                                    |
| Which country are you a<br>citizen of?                                                                                                    | Country of Citizenship                                                                                                    |
| Date of Birth:                                                                                                    | Month \$ Day \$ Year \$                                                                                                    |
| Your E-mail Address (you<br>must have your own):                                                                                               | micheldubois314@gmail.com                                                                                                    |
| Home Phone:                                                                                                    |                                                                                                    |
| Mobile Phone:                                                                                                    |                                                                                                    |
|                                                                                                    | Home & draws                                                                                                    |
| Street Address:                                                                                                    | North Address                                                                                                    |
| Apartment No or Address                                                                                                    | Normal and all company                                                                                                    |
| Continued:                                                                                                    | fernal who wander                                                                                                    |
| City,St/Prov,PostCode:                                                                                                    | City (Star)                                                                                                    |
|                                                                                                    | Postal Code                                                                                                    |
| Country                                                                                                    | Country                                                                                                    |
| Post                                                                                                    | al Address (if different than above)                                                                                                    |
| Leave blank if your                                                                                                    | mailing address is the same as your home address.                                                                                                    |
| Postal Address:                                                                                                    | Pustal Address                                                                                                    |
| Apartment No or Address                                                                                                    |                                                                                                    |
| Continued:                                                                                                    | Suiter Apt. Number                                                                                                    |
| City/State/Zig                                                                                                    | City [litar]                                                                                                    |
| 0.524                                                                                                    | Postal Code                                                                                                    |
| Country                                                                                                    | Country                                                                                                    |
|                                                                                                    | These incomes as                                                                                                    |
|                                                                                                    | and an other states of the                                                                                                    |

Après avoir remplis les 5 pages, **préviens le YEO du Club qui te sponsorise pour vérification** puis, **envoie la copie des 4 pages du document RGPD (voir plus haut (3 pages parapheées et dernière page signée) à l'adresse reprise en bas de chaque page**.

Après avoir rempli les 5 pages et vérification avec le YEO, tu pourras valider ta préinscription (submit) et l'écran ci-après apparaîtra.

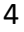

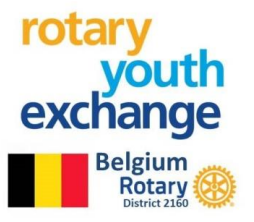

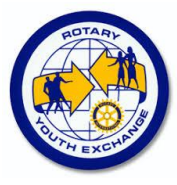

## Ecran 6 – Confirmation de fin d'enregistrement

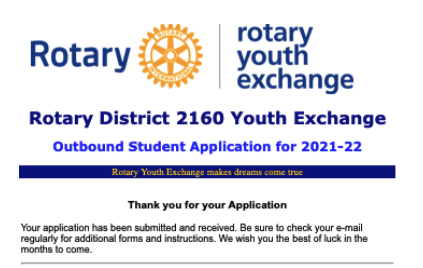

Cet écran t'indique que ton enregistrement est terminé. Ton YEO et le District reçoivent l'information que tu as entrée.

Vérifie ta boîte email (adresse renseignée au début de ce processus), car un message arrivera sous peu te permettant d'accéder à l'étape suivante d'enregistrement (Application Form).

Entre temps assure toi, avec ton YEO, d'avoir 3 familles d'accueil qui devront elles aussi remplir des documents ultérieurement pour que ton dossier soit complet.